## **INSTRUKCJA OBSŁUGI SYMULATORA NMEA v.2.0.B**

## PBP "FORKOS" Sp. z o. o.

W skład urządzenia wchodzą:

- Symulator NMEA;
- Kabel łączący urządzenie z komputerem klasy PC;
- Oprogramowanie (sterowniki do konwertera RS232/USB i aplikacja programująca urządzenie).

<image><image>

Budowa i rozmieszczenie złącz w symulatorze:

1 – Gniazdo zasilacza. Do urządzenia można podłączyć zasilacz o napięciu od 9 do 12 V DC. Polaryzacja nie ma znaczenia. W trakcie pracy z zasilaczem jednocześnie doładowywane są akumulatory zasilające symulator;

2 – Przełącznik zasilania z baterii. Wyłączenie zasilania bateryjnego spowoduje wyzerowanie zegara.
 Podczas pracy z włączonym zasilaniem bateryjnym wewnętrzny zegar odlicza czas;

- 3 Złącze wyjść sygnału;
- 4 Gniazdo USB;
- 5 Wyświetlacz LCD;
- 6 Zasobnik na akumulatory (4 szt. Akumulatorów AA).

Urządzenie może zostać zaprogramowane poprzez port COM komputera lub przez port USB. W celu wykorzystania złącza USB trzeba zainstalować wirtualny port COM. Sterowniki konwertera i instrukcja instalacji znajdują się na dołączonej płycie w folderze "Drivers".

Po poprawnym zainstalowaniu konwertera można przystąpić do programowania symulatora. W tym celu należy:

- 1. Włączyć zasilanie bateryjne. Przełącznik zasilania z baterii (2) powinien znajdować się w pozycji "I". Na wyświetlaczu LCD (5) zaświeci się dioda "Zasilanie". Jednocześnie urządzenie wykonuje wcześniej zapisany program i zaczyna odliczać czas.
- 2. Uruchomić aplikację programującą SYMULATOR.EXE znajdującą się na dołączonej płycie w folderze "Program".

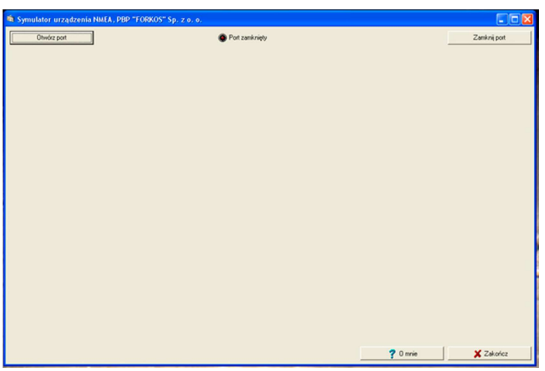

3. Otworzyć port COM komputera lub wcześniej zainstalowany wirtualny port COM pracujący na złączu USB za pomocą przycisku "Otwórz port". Wybrać ustawienia domyślne.

| Settings     |      |   |
|--------------|------|---|
| Port         | СОМЗ | - |
| Baud rate    | 9600 | • |
| Data bits    | 8    | - |
| Stop bits    | 1    | - |
| Parity       | None | • |
| Flow control | None | • |

4. Po pomyślnym otwarciu portu aplikacja uruchomi się domyślnie w zakładce "Konfiguracja".

| 🟟 Symulator urządzenia NMEA, PBP "FORKOS" Sp. z o. o.                                                                                                    |                                                                                                    |
|----------------------------------------------------------------------------------------------------|----------------------------------------------------------------------------------------------------|
| Otwoirz port @ Port COM3 o                                                                                                    | twaty Zamknij pot                                                                                                    |
| Konfiguracia   Depetza włatna   A<br>Zegar<br>Aktuałny czas: 14.06.2012, 22:10:37<br>Synchronizuj czas<br>Czas wynykania danych<br>0.1 s<br>100 ‡ms Ustaw czas<br>Dane wynykane co 100 ms ( 0,1 s ) - 10,00 Hz | Poty konunikacyjne<br>Wytyki drae przez USB<br>Wytyki drae przez pot szeregowy<br>Nie wybrano portu do komunikacji z komputerem !<br>Prędkość transmij<br>2400 V Usław prędkość |
|                                                                                                    | E F<br>Transminja testowa 20 Odczytej z urządzenia                                                                                                    |
|                                                                                                    |                                                                                                    |
|                                                                                                    | ? 0 mnie 🕺 Zakończ                                                                                                    |

- A) Grupa "Zegar". Wyświetla aktualną datę i godzinę systemową komputera PC. Przycisk "Synchronizuj czas" zapisuje ustawienia zegara systemowego do symulatora NMEA;
- B) Grupa "Czas wysyłania danych". Umożliwia ustawienie czasu wysyłania depesz przez symulator NMEA. Czas można ustawić w zakresie od 100 ms do 30 s za pomocą suwaka lub okna edycyjnego z dokładnością do 100 ms. Przycisk "Ustaw czas" zapisuje dane do symulatora;
- C) Grupa "Porty komunikacyjne". Umożliwia wybór transmisji depesz przez port USB lub port RS232. Zaznaczenie okna opcji zapisuje dane w symulatorze;
- D) Grupa "Prędkość transmisji". Umożliwia zmianę prędkości transmisji depesz. Po zmianie prędkości należy zamknąć port i otworzyć ponownie ze zmienioną wartością prędkości transmisji. Domyślnie prędkość transmisji po uruchomieniu symulatora ustawiona jest na 9600 bps. Po wyłączeniu zasilania bateryjnego symulator powraca do wartości domyślnych (9600,8,1,none,none);
- E) Przycisk "Transmisja testowa". Umożliwia podgląd depesz i czasu ich wysyłania w oknie terminala;
- F) Przycisk "Odczytaj z urządzenia". Umożliwia odczyt danych konfiguracyjnych zapisanych w pamięci symulatora (data i godzina, czas wysyłania depesz, porty komunikacyjne).

Przygotowanie własnej depeszy do wysyłania:

Po włączeniu zakładki "Depesza własna" przystępujemy do zaprogramowania depeszy wysyłanej przez symulator. Do wyboru mamy trzy rodzaje depesz:

- 1) Zwykły tekst (znaki ASCII);
- 2) Kombinacja znaków ASCII i wartości losowych o zadanych wartościach;
- 3) Kombinacja znaków ASCII i wartości sinusoidalnie zmiennych o zadanych wartościach;

Oprócz tego możemy do depeszy dodać czas (14 formatów) po łańcuchu znaków ASCII lub po wartościach liczbowych a także włączyć lub wyłączyć opcję obliczania sumy kontrolnej.

Przygotowanie do wysłania depeszy "Zwykły tekst"

1. Po włączeniu zakładki "Depesza własna" w "Części zmiennej" wybieramy "Tekst ASCII":

| 🐞 Symulator urządzenia NMEA                           | A, PBP "FORKOS" Sp. z o. o. |       |                    |         |                  |
|-------------------------------------------------------|-----------------------------|-------|--------------------|---------|------------------|
| Otwórz port                                           | Port COM3 otv               | warty |                    |         | Zamknij port     |
| Konfiguracja Depesza własna                           |                             |       |                    |         |                  |
| Część początkowa:<br>Pierwsza część znaków ASCII,     |                             |       | Format czasu:      | F       |                  |
| ₩staw czas<br>Część zmienna:<br>Tekst ASCII           |                             |       |                    |         |                  |
| Druga część znaków ASCII,                             |                             |       |                    |         |                  |
| Wstaw czas Część końcowa: Trzecia część znaków ASCII, |                             |       |                    |         |                  |
| 🕅 Wstaw sumę kontrolną                                |                             |       | 🔺 Transmisja testo | wa 🗸    | Zapisz do EEPROM |
| • ' "                                                 |                             |       |                    |         |                  |
|                                                       |                             |       |                    |         |                  |
|                                                       |                             |       |                    |         |                  |
|                                                       |                             |       |                    |         |                  |
|                                                       |                             |       |                    | 7 Omnie | 🗶 Zakończ        |

- 2. W częściach "początkowej", "zmiennej" i "końcowej" wpisujemy dowolny ciąg znaków.
- 3. Wciskamy przycisk "Zapisz do EEPROM".
- 4. Aby skontrolować poprawność zapisanych danych wciskamy przycisk "Transmisja testowa".
- 5. Jeśli dane wysyłane są poprawnie, wciskamy przycisk "Zakończ".

Przygotowanie do wysłania depeszy "wartość losowa"

- 1. Po włączeniu zakładki "Depesza własna" w "Części zmiennej" wybieramy "Zmienna losowa".
- 2. W części zmiennej do wyboru mamy:

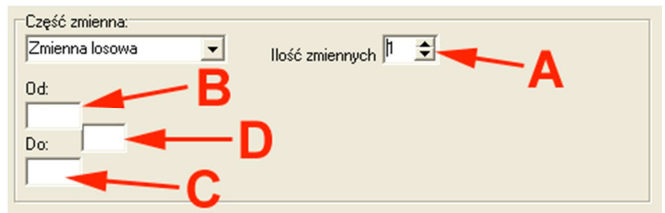

- A) Ilość zmiennych losowych (maksymalnie 6)
- B) Wartość początkowa zmiennej (dowolna liczba w granicach 0 32000)
- C) Wartość końcowa zmiennej (dowolna liczba w granicach 0 32000)
- D) Separator (dowolne trzy znaki ASCII)

PRZYKŁAD:

Przygotować do wysyłania depesze **\$IIMWV,212,R,006.52,M,A\*10** tak, aby wartości **006.52** zmieniały się losowo w granicach od **000.00** do **100.99**:

| 👼 Symulator urządzenia NMEA, PBP "FORKOS" Sp. z o. o.   |                   |
|---------------------------------------------------------|-------------------|
| Otwórz port                                             | Port COM3 otwarty |
| Konfiguracja Depesza własna                             |                   |
| Część początkowa:<br> \$IIMWV.212,R,                    |                   |
| Część zmienna:<br>Zmienna losowa<br>Ilość zmiennych 2 文 |                   |
| Od: Od:<br>0 0<br>Do: Do: J.M.                          |                   |
| 100 99                                                  |                   |
| └─ Wstaw czas                                           |                   |
| A                                                       |                   |
| 🔽 Wstaw sumę kontrolną                                  | Γ.                |

Wcisnąć przycisk "Zapisz do EEPROM"!

PRZYKŁAD:

Przygotować do wysyłania depesze

\$GDP5,112313.13,14062012,44.7,T,44.7,M,6.2,N,3.2,M,A,1,1.0,4.0,,,,,,,,,M\*7D, gdzie 112313.13 to czas w formacie HHMMSS.ss, 14062012 to data w formacie DDMMYYYY a wartości 44.7,T,44.7,M,6.2,N, zmieniały się losowo w granicach od 00.0,T,00.0,M,0.0,N, do 10.5,T,99.9,M,4.5,N,

| 🔹 Symulator urządzenia NMEA, PBP "FORKOS" Sp. z o. o.                                                                                                    |                        |  |  |  |  |
|----------------------------------------------------------------------------------------------------|------------------------|--|--|--|--|
| Otwórz port I I I I I I I I I I I I I I I I I I I                                                                                                    | Port COM3 otwarty      |  |  |  |  |
| Konfiguracja Depesza własna                                                                                                    |                        |  |  |  |  |
| Część początkowa:         \$GDP5.]         ✓ Wstaw czas         Część zmienna:         Zmienna losowa         Od:       Od:         Od:       Od:         Od:       Od:         Od:       Od:         Oc:       · Do:         /T, Do:       · Do:         /M, Do:       · Do:         /10       5         /39       9         // Votaw ozac | Format czasu:          |  |  |  |  |
| Część końcowa:<br>3.2,M,A,1,1.0,4.0,M                                                                                                    |                        |  |  |  |  |
| 🔽 Wstaw sumę kontrolną                                                                                                    | 🗆 🔺 Transmisja testowa |  |  |  |  |

Wcisnąć przycisk "Zapisz do EEPROM"!

Analogicznie postępuje się przy tworzeniu depesz z wartościami sinusoidalnie zmiennymi z tą różnicą, że zadane wartości nie zmieniają się losowo, lecz rosną od wartości minimalnej do maksymalnej co 1 a następnie maleją od wartości maksymalnej do minimalnej.

W przypadku transmisji błędnych depesz symulator można "wykasować" zapisując do pamięci EEPROM puste pola a następnie ponownie zapisać poprawnymi wartościami.

Zainteresowanych poznaniem możliwości tego urządzenia zapraszamy do kontaktu z firmą FORKOS